## Office 365 WebMail

212 Wayne Coulthard Mon, Aug 27, 2018 Office 365 2125

This article will show you how to access your webmail for Office 365.

Firstly you will need to open up your web browser and type the following into the URL bar at the top of the page.

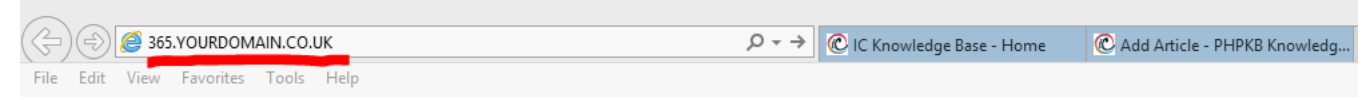

whatever is after the @ symbol in your email address should replace "YOURDOMAIN.CO.UK". for example

<u>john.doe@example.com</u> = 365.example.com <u>john.doe@example.co.uk</u> = 365.example.co.uk

Once you have entered the correct URL. it will direct you to a Microsoft login page to which you sign in using your email address and password.

Now you have signed in, you should see an icon for "Outlook" in the centre of the page. Click this to access your web mail.

| Good afternoon   |                           |      |       |            |         |            | <ul> <li>Search apps, documents, people, and sites</li> </ul> |        |                               |
|------------------|---------------------------|------|-------|------------|---------|------------|---------------------------------------------------------------|--------|-------------------------------|
| Apps             |                           |      |       |            |         |            |                                                               |        | Install Office apps $\ 	imes$ |
| 0                | 6                         | W    | xI    | P          | N       | S          | TB                                                            | У÷     |                               |
| Outlook          | OneDrive                  | Word | Excel | PowerPoint | OneNote | SharePoint | Teams                                                         | Yammer |                               |
| Explore all your | $_{\rm apps} \rightarrow$ |      |       |            |         |            |                                                               |        |                               |

Now you have successfully accessed your webmail.

Online URL: <u>https://kb2.ic.uk/article.php?id=212</u>